# メディアプレイヤー

| 音楽も動画もメディアプレイヤー                                                               | 8-2                                              |
|-------------------------------------------------------------------------------|--------------------------------------------------|
| 音楽/動画のダウンロード                                                                  | 8-3                                              |
| <b>音楽再生</b><br>音楽再生画面の見かた<br>音楽を再生する                                          | <b> 8-4</b><br>8-5<br>8-6                        |
| <b>動画再生</b><br>動画再生画面の見かた<br>動画を再生する                                          | <b> 8-7</b><br>8-7<br>8-8                        |
| <b>プレイリスト</b>                                                                 | <b> 8-9</b><br>8-9<br>.8-10                      |
| ストリーミング<br>情報画面のリンクからストリーミングする<br>URL を直接入力する<br>ブックマークから接続する<br>アクセス履歴から接続する | <b>.8-10</b><br>.8-10<br>.8-10<br>.8-10<br>.8-11 |
| 伊利な機能                                                                         | . <b>8-11</b><br>.8-11<br>.8-13<br>8-15          |

### 音楽も動画もメディアプレイヤー

本機では、メディアプレイヤーを利用して、音楽や動画を楽しめます。 音楽や動画は、Yahoo! ケータイからダウンロードしたり、自分好みのプレイリストを作成することができます。 この章では、メディアプレイヤーの利用方法について説明します。

### 音楽/動画の再生

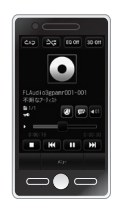

メディアプレイヤーから音楽/動画を再生 できます(●P.8-6、P.8-8)。 フォルダやプレイリストなど様々な方法で 再生できます。

### 音楽/動画のダウンロード

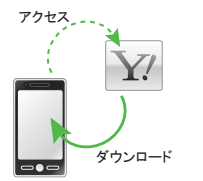

Yahoo! ケータイへ直接アクセスし、音 楽や動画をダウンロードできます。 また、ストリーミング機能を利用すると、 ダウンロードしながら順次再生できます (●P.8-3)。

### プレイリストの作成

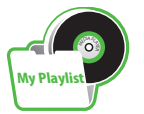

お気に入りの音楽や動画をプレイリスト に登録することができます。 プレイリストを作成すれば、自分だけの アルバムを作ることができます(●P.8-9)。

- プレイヤーファイル (拡張子)ミュージックMPEG4 Audio (mp4, m4a, 3gp (音声のみ))<br/>Softbank Music Contents (smc)、Windows<br/>Media Audio (wma)ムービーMPEG4 (mp4, 3gp)、H.263、H.264、<br/>Windows Media Video (wmv)
  - 上記以外の、メディアプレイヤーに対応していない音楽ファイル を再生したい場合は、データフォルダの「着うた・メロディ」フォ ルダからファイルを選択します。この場合、対応しているファ イルでも、「着うた・メロディ」フォルダ以外の場所に保存した ときは再生できません。

動画ファイルの場合は、次の解像度を超えるファイルは再生 できません。mp4、3gp:640 × 480 wmv:320 × 240

8

注意

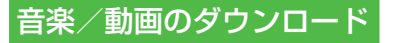

Yahoo! ケータイにアクセスすれば、 音楽や動画をダウンロードできます。 また、ご自宅のパソコンから本機へ音 楽や動画をコピーすることもできます。

### 音楽/動画をダウンロードする

Yahoo! ケータイに直接アクセスし、音楽 や動画をダウンロードできます。

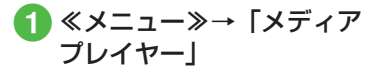

### 2 音楽/動画のダウンロード 操作

- 音楽をダウンロードするとき
   「ミュージック」→「全曲一覧」→
   「ミュージックダウンロード」/
   「ミュージックサーチ」
   ・「ミュージックサーチ」を選択す
   ると、音楽検索サイト「Music
   Search」へアクセスし、楽曲種
   別やアーティスト名などで音楽を
   検索できます。
- ■動画をダウンロードするとき 「ムービー」→「全ムービー一覧」 →「ムービーダウンロード」

#### 注意

 データ量の多い音楽や動画をダウン ロードするときはパケット通信料が 高額になりますので、ご注意ください。

WMA/WMV 形式の音楽/動画 をパソコンからメモリカードに 保存する

### 1 本機にメモリカードを取り 付ける

- ≪メニュー»→「データフォルダ」
   → 2 をタップしてフォルダが生成されていることを確認します。
- 2本機とパソコンを USB ケー ブルで接続
- 3 ≪メニュー≫→「設定」→「外部接続」→「USB 接続モード」→「PC との同期」→「はい」

 4 操作用暗証番号を入力→ ≪ OK ≫ 5 パソコン内の WMA/WMV 形式の音楽/動画をメモリ カード内の指定のフォルダ に保存する

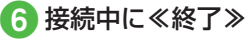

- 🦉 USB ケーブルの取り外し
- •「PC との同期」の利用中は、通話やメッセージの受信などができません。
- 保存するファイルの種類別に、メモリ カード内の次のフォルダに保存してくだ さい。

WMA ファイル: WMAudio WMV ファイル: WMVideo

### その他の形式の音楽/動画をパ ソコンからメモリカードに保存 する

音楽/動画のファイル形式を変換できる ソフトウェアが必要です。

- 当社では、特定のソフトウェアの動作 保証はしておりません。
- ソフトウェアの仕様や使用方法については、ソフトウェア提供各社のホームページなどでご確認ください。

ヤ

### 1 本機にメモリカードを取り 付ける

 ・以降は、(●P.12-13)の指示に従って操作 してください。

•保存するファイルの種類別に、メモリ カード内の次のフォルダに保存してくだ さい。 音楽ファイル: PRIVATE/MYFOLDER/ My Items/Music PRIVATE/MYEOLDER/ Mv Items/Sounds & Ringtones 動画ファイル: PRIVATE/MYFOLDER/ My Items/Videos WMA / WMV 形式の音楽/動画を直接 メモリカードにコピーすると、再生でき ない場合があります。必ず、「PC との同 期」を利用してメモリカードに保存して ください (**●**P.8-3)。 ファイルの保存後、メモリカードの読込 みが完了すると、ファイルの再生が可能 となります。

### 音楽再生

ミュージックのフォルダ構成は次のとおりです。

| フォルダ                    | 概要                                         |
|-------------------------|--------------------------------------------|
| 続き再生/再<br>生中のミュー<br>ジック | 最後に再生したファイルを<br>表示/現在再生中のファイ<br>ルを表示       |
| 全曲一覧                    | 「ミュージック」で再生で<br>きるすべてのファイルを最<br>大 9999 件表示 |
| プレイリスト                  | 「ミュージック」で再生で<br>きるファイルから任意で作<br>成するフォルダを表示 |
| アーティスト                  | 「ミュージック」で再生で<br>きるすべてのファイルを<br>アーティスト別に表示  |
| アルバム                    | 「ミュージック」で再生で<br>きるすべてのファイルをア<br>ルバム別に表示    |
| ジャンル                    | 「ミュージック」で再生で<br>きるすべてのファイルを<br>ジャンル別に表示    |

| フォルダ                                                                                 | 概要                                                                                                    |  |
|--------------------------------------------------------------------------------------|----------------------------------------------------------------------------------------------------|--|
| フォルダ                                                                                 | データフォルダおよびメモ<br>リカードの「着うた・メロ<br>ディ」フォルダや「ミュー<br>ジック」フォルダに保存さ<br>れているファイルと、メモ<br>リカード内の「WMAudio」<br>を表示 |  |
| 最近聴いた曲                                                                               | 最近再生したファイルの履<br>歴を最大 100 件表示(最<br>後に再生したファイルを一<br>番上に表示)                                               |  |
| よく聴く曲                                                                                | 再生回数の多いファイルの<br>履歴を最大 100 件表示(最<br>も再生回数が多いファイル<br>を一番上に表示)                                            |  |
|                                                                                      |                                                                                                    |  |
| <ul> <li>再生できるファイルが保存されたメモリ<br/>カードを取り付けているときに、ファイ<br/>ルを一覧表示するまで時間がかかること</li> </ul> |                                                                                                    |  |

があります。

メディアプレイヤー

### 音楽再生画面の見かた

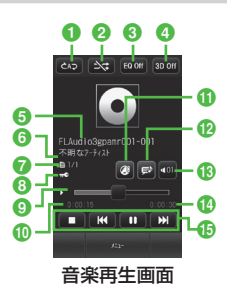

- 再牛パターン設定
  - タップすると設定を切り替えることが できます。
  - ➡ : Off
  - こつ:1曲リピート
  - ∞ : 全てリピート
- 2 シャッフル設定
  - タップすると設定を切り替えることが できます。
  - I シャッフルあり
  - ▶ : シャッフルなし
- 3 サウンドエフェクト設定
  - ・タップすると設定を切り替えること ができます。
  - ・Bluetooth<sup>®</sup> 対応ステレオヘッドフォ ンを利用して聴いているときは使用 できません。

- ④ 3D サウンド設定
  - ・タップすると設定を切り替えること ができます。
  - ・Bluetooth<sup>®</sup> 対応ステレオヘッドフォ ンを利用して聴いているときは使用 できません。
- ⑤ タイトル (タイトル情報がない場合は) ファイル名)
- ⑥ アーティスト名
- ⑦ ファイル番号/総ファイル数
- 8 著作権保護
- ⑦ プログレスバー ドラッグ/タップして再生箇所を指定 できます。
- ① 再生経過時間
- ① ウェブリンク情報あり タップすると関連したサイトに接続で きます。
- の
  歌詞情報あり

タップすると歌詞を表示できます。

① 再牛 音量

タップすると音量が調節できます。

総百生時間
 総百生時間

- 日本

  - ・曲の再生後3秒以内にタップすると 前の曲に、3秒過ぎてタップすると 再生中の曲の頭出しとなります。
  - ₩ をホールド:巻き戻し
  - 、次の曲
  - をホールド:早送り
- •本機を横に持つと横画面表示になりま す。操作は縦画面と同様です。

■:停止

- ▶■: 再生
- ■:一時停止
- ■:頭出し/前の曲

### 音楽を再生する

① ≪メニュー≫→「メディア プレイヤー」→「ミュージッ ク」

### 2 ファイルの選択操作

■最後に再生したファイルを再生する とき

「続き再生」

・再生中は「再生中のミュージック」 と表示され、音楽再生画面が表示されます。

- ■すべてのファイルの一覧からファイ ルを選択するとき 「全曲一覧」→ファイルを選択
- ■プレイリストからファイルを選択するとき 「プレイリスト」→プレイリストを

選択→ファイルを選択

- アーティスト別の一覧からファイル を選択するとき
   「アーティスト」→アーティストを 選択→ファイルを選択
- ■アルバム別の一覧からファイルを選 択するとき 「アルバム」→アルバムを選択→ファ
  - イルを選択

■ ジャンル別の一覧からファイルを選択するとき

「ジャンル」→ジャンルを選択→ファ イルを選択

- ■フォルダの一覧からファイルを選択 するとき
   「フォルダ」→フォルダを選択→ファ イルを選択
- ■最近再生したファイルの一覧から ファイルを選択するとき 「最近聴いた曲」→ファイルを選択
- ■よく再生するファイルの一覧から ファイルを選択するとき 「よく聴く曲」→ファイルを選択
- 「全曲一覧」やプレイリスト名などの横に表示される●をタッブすると、該当するファイルの一覧をすべて再生します。
   ・メモリカードを取り付けているときは、「全曲一覧」や「フォルダ」の一覧画面にメモリカードに保存されているファイ
- ルも表示されます。該当するファイルに は風が表示されます。

 メディアプレイヤーを起動して音楽を再 生している場合は、 会にのしたま音楽再生回面を終了 します。また、 のを押すとメディアプ レイヤーを終了させるか、BGMとして 再生を続けるかを選択できます。

再生を終了するには、待受画面で の を 押します。再生を終了するかどうかの確 認メッセージが表示されたら、「はい」 を選択します。

- •音楽再生しながら一覧画面を表示中は、 いをタップすると音楽再生画面に戻ることができます。
- メディアプレイヤー画面で音楽を再生中 に電話がかかってきたときは、再生が一 時停止され、着信音が鳴ります。通話が 終了すると、音楽再生が一時停止のまま、 音楽再生画面に戻ります。
- BGM として再生中は、通話が終了する と再生を再開します。
- メディアプレイヤー画面で音楽を再生中 にアラームの設定時刻になったときは、 再生が一時停止され、アラームを音と表示でお知らせします。いずれかのボタン を押すとアラーム音が止まり、表示が消えます。BGMとして再生中のときは、 アラーム音を止める時点で再生を再開します。
- タッチパネルがロック状態などの場合、 BGMとして再生中に[]/[]を押すと音 量を調整することができます。

8 ×

#### 使いこなしチェック!

#### **ヽ便利** ☞ P.8-11

- タイトルやアーティスト名でファイルを 探したい
- ファイルをプレイリストに追加したい
- ファイルを送信したい
- ファイルを通常モードの着信音に設定したい
- ファイルの順序を変更したい
- 著作権保護ファイルのコンテンツ・キー を購入または取得したい
- ファイルの詳細情報を確認したい
- プレイリスト内のファイルの順序を変更 したい
- プレイリスト名を編集したい
- プレイリストを削除したい
- 音楽の再生を停止したい
- 音楽の再生中に Bluetooth<sup>®</sup> 対応のステ レオヘッドフォンに切り替えたい

く設定

- 再生パターンを設定する (12 P.14-24)
- シャッフル再生をするかどうか設定する (
  ( ア.14-24)
- サウンドエフェクトを設定する (1) P.14-24)
- 立体的な音響効果を設定する (でアP.14-24)

### 動画再生

ムービーのフォルダ構成は、次のとおり です。

| フォルダ         | 概要                                                                                 |
|--------------|------------------------------------------------------------------------------------|
| 続き再生         | 最後に再生したファイル<br>を表示                                                                 |
| 全ムービー一覧      | 「ムービー」で再生でき<br>るすべてのファイルを最<br>大 9999 件表示                                           |
| プレイリスト       | 「ムービー」で再生でき<br>るファイルから任意で作<br>成するフォルダを表示                                           |
| フォルダ         | データフォルダおよび<br>メモリカード内の「ムー<br>ビー」フォルダに保<br>存されているファイル<br>と、メモリカード内の<br>「WMVideo」を表示 |
| 最近見たムー<br>ビー | 最近再生したファイルの<br>履歴を最大 100 件表示<br>(最後に再生したファイ<br>ルを一番上に表示)                           |
| よく見るムー<br>ビー | 再生回数の多いファイル<br>の履歴を最大100件表<br>示(最も再生回数が多<br>いファイルを一番上に表<br>示)                      |

### 動画再生画面の見かた

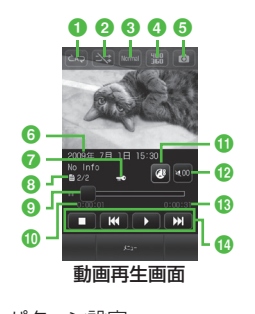

 再生パターン設定 タップすると設定を切り替えることが できます。
 □: Off
 □: 1 曲リピート
 ③: 全てリピート
 2 シャッフル設定 タップすると設定を切り替えることが できます。
 Ξ: シャッフルあり
 ○: シャッフルなし

3 再生スピード

タップすると設定を切り替えることが できます。 4 表示サイズ

タップすると設定を切り替えることが できます。

#### 5 静止画保存

- ・タップすると静止画を保存できます。
   ・著作権保護されている動画からは、
   静止画を保存できません。
- 6 ビデオタイトル(ビデオタイトルがない場合はファイル名)と制作者名

#### 7 著作権保護

- ⑧ファイル番号/総ファイル数
- プログレスバー
   ドラッグ/タップして再生箇所を指定
   できます。
- ① 再生経過時間
- 1 ウェブリンク情報あり
  - タップすると関連したサイトに接続できます。
- 12 再生音量

タップすると音量が調節できます。

- 🔞 総再生時間
- ④ 再生操作部
  - 🗖 : 停止
  - 📭 : 再生
  - 🔲 : 一時停止
  - ■:頭出し/前のムービー

- ・ムービーの再生後3秒以内にタップ すると前のムービーに、3秒過ぎて タップすると再生中のムービーの頭 出しとなります。
   K をホールド:巻き戻し
   S :次のムービー
   S をホールド:早送り
- 本機を横に持つと横画面表示になります。操作は縦画面と同様です。
   映像をタップすると、縦画面表示では ①
   ⑤のアイコンを表示します。横画面表示では再生操作部、プログレスバーなど、映像以外のすべてを表示します。

### 動画を再生する

**1** ≪メニュー≫→「メディア プレイヤー」→「ムービー」

### 2 ファイルの選択操作

- 最後に再生したファイルを再生する とき 「続き再生」
- すべてのファイルの一覧からファイ ルを選択するとき
  - 「全ムービー一覧」→ファイルを選 択
- プレイリストからファイルを選択するとき

「プレイリスト」→プレイリストを 選択→ファイルを選択

■フォルダの一覧からファイルを選択 するとき

「フォルダ」→ファイルを選択

- ■最近再生したファイルの一覧から ファイルを選択するとき 「最近見たムービー」→ファイルを 選択
- ■よく再生するファイルの一覧から ファイルを選択するとき 「よく見るムービー」→ファイルを 選択

8

メデ

ィアプ

Ĺ

イ

ち

- 「全ムービー一覧」やプレイリスト名な どの横に表示される」をタップすると、 該当するファイルの一覧をすべて再生し ます。
- メモリカードを取り付けているときは、 「全ムービー一覧」や「フォルダ」の一 覧画面にメモリカードに保存されている ファイルも表示されます。該当するファ イルには Bが表示されます。

#### 使いこなしチェック!

**ヽ便利** ☞ P.8-13

- タイトルや制作者名でファイルを探したい
- ファイルをプレイリストに追加したい
- ファイルを送信したい
- ファイルを通常モードの着信音に設定したい
- ファイルの順序を変更したい
- 著作権保護ファイルのコンテンツ・キー を購入または取得したい
- ファイルの詳細情報を確認したい
- プレイリスト内のファイルの順序を変更 したい
- プレイリスト名を編集したい
- プレイリストを削除したい
- 動画の再生を停止したい
- 動画の再生中に Bluetooth<sup>®</sup> 対応のヘッ ドフォンに切り替えたい

#### く設定

- 再生パターンを設定する(127 P.14-25)
- シャッフル再生をするかどうか設定する (1) P.14-25)
- バックライトを設定する(12) P.14-25)
- 縦画面の表示サイズを設定する (でアP.14-25)
- 横画面の表示サイズを設定する (でアP.14-25)
- サムネイル表示を設定する (☞ P.14-25)
- リンク情報を持つファイルの再生後に
   リンク先に接続するかどうか設定する
   (137 P.14-25)

## プレイリスト

プレイリストを作成すれば、自分だけのアルバムを作ることができます。

### プレイリストを作成する

プレイリストは最大 20 件作成でき、1 件のプレイリストには最大 100 件のファ イルを登録できます。

- ≪メニュー≫→「メディア プレイヤー」→「ミュージッ ク」/「ムービー」→「プ レイリスト」→≪プレイリ スト作成≫
- 2 プレイリスト名を入力
- 3 作成したプレイリストを選択

④≪追加≫

5 登録するファイルをチェッ ク→≪プレイリストに追 加≫

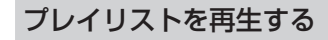

- ① ≪メニュー≫→「メディア プレイヤー」→「ミュージッ ク」 /「ムービー」→「プ レイリスト」
- 2 再生したいプレイリストを 選択

③ 再生したいファイルを選択

プレイリストに登録したファイルを削除した場合や、メモリカードのファイルを登録しメモリカードを取り外した場合は再生できません。メモリカードを再度取り付けてファイルの読込みが完了すると、再生できるようになります。

ストリーミング

音楽や動画などのデータをダウンロー ドしながら順次再生します。情報画面 に表示されているリンクなどからアク セスして、ストリーミングができます。

### 情報画面のリンクからスト リーミングする

1 リンクが表示されている情 報画面を表示

2 リンクを選択

### URL を直接入力する

- **1** ≪メニュー≫→「メディア プレイヤー」→「ストリー ミング」→「URL 入力」
  - URL 欄には、あらかじめ「rtsp://」 が入力されています。

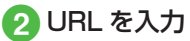

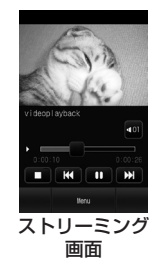

•ストリーミング中の操作は、メディアプレイヤー再生中の操作と同様です(●P.8-5、P.8-7)。

#### 注意

 ストリーミング中は、一時停止した 場合でも通信は継続されるため、パ ケット通信料が発生します。

### ブックマークから接続する

アクセスしたストリーミング画面のブッ クマークを最大 20 件まで保存できます。

① ≪メニュー≫→「メディア プレイヤー」→「ストリー ミング」→「ブックマーク」

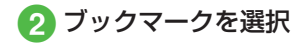

### アクセス履歴から接続する

アクセスしたストリーミング画面の URL を最大 20 件まで保存できます。

 ≪メニュー≫→「メディア プレイヤー」→「ストリー ミング」→「履歴」

2 履歴を選択

#### 使いこなしチェック!

**1.便利** 1 P.8-15

- ストリーミング中にブックマークに登録 したい
- ストリーミング画面でブックマークに登録したストリーミングにアクセスしたい
- ストリーミング画面で以前に利用したストリーミングにアクセスしたい
- ブックマークに登録したストリーミングのURLを編集したい
- ●ストリーミングのブックマークを直接入 力して登録したい
- ブックマークに登録したストリーミング を削除したい
- ストリーミングのアクセス履歴を編集したい
- ストリーミングのアクセス履歴を削除したい

### 便利な機能

### 、便利

音楽再生に関する便利な機能

#### タイトルやアーティスト名でファイル を探したい 【検索】

≪メニュー》→「メディアプレイヤー」→ 「ミュージック」→「全曲一覧」→≪検索》 →「タイトル」または「アーティスト」を チェック→検索欄をタップ→タイトルまた はアーティスト名を入力→≪検索》

#### ファイルをプレイリストに追加したい [プレイリストに追加]

《メニュー》→「メディアプレイヤー」→ 「ミュージック」→「全曲一覧」→《プレ イリストに追加》→追加したいファイルを チェック→《プレイリストに追加》→プレ イリストを選択

 新規にプレイリストを作成して追加する 場合は、追加画面で≪プレイリスト作成≫
 →プレイリスト名を入力→作成したプレ イリストを選択します。

#### ファイルを送信したい

《メニュー》→「メディアプレイヤー」→ 「ミュージック」→「全曲一覧」→《送信》

[送信]

#### ■ メールで送信するとき

「メール添付」→ファイルを選択→(●P.4-4 S! メールを作成・送信する 2)

■ Bluetooth<sup>®</sup> で送信するとき

「Bluetooth」→送信したいファイルを チェック→≪送信≫→(�P.13-8 データを1 件ずつ送信する ②)

#### ■ 赤外線で送信するとき

「赤外線通信」→送信したいファイルを チェック→≪送信≫(●P.13-4)

ファイルを通常モードの着信音に設定 したい

- ≪メニュー≫→「メディアプレイヤー」→ 「ミュージック」→「全曲一覧」→≪その他≫ →「登録」→ファイルを選択→項目を選択
- ・音楽再生画面で、音楽停止中に≪メ ニュー≫→「登録」をタップしても同じ 操作を行うことができます。
- 着信音に設定できないファイルの場合は 操作できません。

≪メニュー≫→「メディアプレイヤー」→ 「ミュージック」→「全曲一覧」→≪その他≫ →「ソート」→項目を選択

- 他のフォルダでも同様に操作できます。
- 待受画面に戻ると、ソート内容は初期化 されます。

#### 著作権保護ファイルのコンテンツ・ キーを購入または取得したい

[コンテンツ・キー再取得]

≪メニュー》→「メディアプレイヤー」→ 「ミュージック」→「全曲一覧」→≪その他》 →「コンテンツ・キー再取得」→ファイル を選択

# ファイルの詳細情報を確認したい [詳細]

≪メニュー ≫→「メディアプレイヤー」→
 「ミュージック」→「全曲一覧」→≪その他≫
 →「詳細」→ファイルを選択

- ・音楽再生画面で≪メニュー≫→「詳細」 をタップしても同じ操作を行うことがで きます。
- 他のフォルダでも同様に操作できます。

#### プレイリスト内のファイルの順序を変 更したい 【順序変更】

≪メニュー》→「メディアプレイヤー」→ 「ミュージック」→「ブレイリスト」→ブレ イリストを選択→≪順序変更》→移動した いファイルをホールドし、選択されたこと を確認後ドラッグして移動先へドロップ→ ≪ OK 》

#### プレイリスト名を編集したい 【プレイリスト名変更】

≪メニュー》→「メディアプレイヤー」→ 「ミュージック」→「プレイリスト」→≪プ レイリスト名変更》→プレイリストを選択 →プレイリスト名を入力

#### プレイリストを削除したい 【削除】

≪メニュー≫→「メディアプレイヤー」→
 「ミュージック」→「プレイリスト」→≪削
 除≫→削除したいプレイリストをチェック
 →≪削除≫→「はい」

[停止]

音楽の再生を停止したい

音楽再生画面で

音楽の再生中に Bluetooth<sup>®</sup> 対応のス テレオヘッドフォンに切り替えたい 【ヘッドフォンに接続】/【本体で聴く】 音楽再生画面で≪メニュー≫→「ヘッドフォ ンに接続」→接続先のデバイスをタップし、 選択されたことを確認後ドラッグして□へ ドロップ

- 接続先が登録されていないときは、周辺 デバイスを検索し、登録します。
- 「ヘッドフォンに接続」に設定すると、本 機での音量調節はできませんので、ヘッ ドフォン側で調節します。
- モノラルヘッドフォンでは再生できません。
- ファイル形式によってはご利用になれな い場合があります。
- ・音楽の再生中に音声出力を本機に切り替えるには、≪本体で聴く≫をタップします。
- Bluetooth<sup>®</sup>対応のステレオヘッドフォン を登録していたり、接続したことがある 場合は、接続先のデバイスをロヘドラッ グ&ドロップせずに、ステレオヘッドフォ ンに切り替えることができます。

再生パターンを設定したい 音楽再生画面で≪メニュー≫→「設定」→「再

生パターン設定」→項目を選択

ヤ

#### シャッフルを設定したい

音楽再生画面の≪メニュー≫→「設定」→ 「シャッフル設定」の「On」/「Off」

#### サウンドエフェクトを設定したい

音楽再生画面で≪メニュー≫→「設定」→「サ ウンドエフェクト設定」→項目を選択

 Bluetooth<sup>®</sup>対応ステレオヘッドフォン を利用して聴いているときは設定できま せん。

#### 立体的な音響効果を設定したい

音楽再生画面で≪メニュー≫→「設定」→ 「3D サウンド」の「On」/「Off」

 Bluetooth<sup>®</sup>対応ステレオヘッドフォン を利用して聴いているときは設定できま せん。

### 、便利

### 動画再生に関する便利な機能

タイトルや制作者名でファイルを探したい
【検索】

≪メニュー》→「メディアプレイヤー」→ 「ムービー」→「全ムービー一覧」→≪検索》 →「タイトル」または「制作者」をチェッ ク→検索欄をタップ→タイトルまたは制作 者名を入力→≪検索》

#### ファイルをプレイリストに追加したい 【プレイリストに追加】

≪メニュー》→「メディアプレイヤー」→ 「ムービー」→「全ムービー一覧」→≪プレ イリストに追加》→追加したいファイルを チェック→≪プレイリストに追加》→プレ イリストを選択

 新規にプレイリストを作成して追加する 場合は、追加画面で≪プレイリスト作成≫
 →プレイリスト名を入力→作成したプレ

イリストを選択します。

[送信] ファイルを送信したい

《メニュー》→「メディアプレイヤー」→ 「ムービー」→「全ムービー一覧」→≪送信》

#### ■ メールで送信するとき

「メール添付」→ファイルを選択→(●P.4-4 S! メールを作成・送信する 2)

#### ■ Bluetooth<sup>®</sup> で送信するとき

「Bluetooth」→送信したいファイルを チェック→≪送信≫→(�P.13-8 データを1 件ずつ送信する ②)

#### ■ 赤外線で送信するとき

「赤外線通信」→送信したいファイルを チェック→≪送信≫(●P.13-4)

ファイルを通常モードの着信音に設定したい

≪メニュー≫→「メディアプレイヤー」→ 「ムービー」→「全ムービー一覧」→≪その 他≫→「登録」→ファイルを選択→項目を 選択

- 動画再生画面で≪メニュー≫→「登録」
   をタップしても同じ操作を行うことができます。
- 着信音に設定できないファイルの場合は 操作できません。

ファイルの順序を変更したい【ソート】 ≪メニュー≫→「メディアプレイヤー」→ 「ムービー」→「全ムービー一覧」→≪その 他≫→「ソート」→項目を選択

他のフォルダでも同様に操作できます。

#### 著作権保護ファイルのコンテンツ・ キーを購入または取得したい

[コンテンツ・キー再取得]

≪メニュー》→「メディアプレイヤー」→ 「ムービー」→「全ムービー一覧」→≪その 他》→「コンテンツ・キー再取得」→ファ イルを選択

# ファイルの詳細情報を確認したい

≪メニュー≫→「メディアプレイヤー」→ 「ムービー」→「全ムービー一覧」→≪その 他≫→「詳細」→ファイルを選択

- ファイルを再生中に≪メニュー≫→「詳細」をタップしても同じ操作を行うことができます。
- 他のフォルダでも同様に操作できます。

#### プレイリスト内のファイルの順序を変 更したい 【順序変更】

≪メニュー≫→「メディアプレイヤー」→ 「ムービー」→「プレイリスト」→プレイリ ストを選択→「順序変更」→移動したいファ イルをホールドし、選択されたことを確認 後ドラッグして移動先へドロップ→≪OK≫

#### プレイリスト名を編集したい 【プレイリスト名変更】

《メニュー》→「メディアプレイヤー」→ 「ムービー」→「プレイリスト」→《プレイ リスト名変更》→プレイリストを選択→プ レイリスト名を入力 プレイリストを削除したい 【**削除**】 ≪メニュー≫→「メディアプレイヤー」→ 「ムービー」→「プレイリスト」→≪削除≫ →削除したいプレイリストをチェック→ ≪削除≫→「はい」

動画の再生を停止したい 【停止】 動画再生画面で

#### 動画の再生中に Bluetooth<sup>®</sup> 対応の ヘッドフォンに切り替えたい 【ヘッドフォンに接続】/【本体で聴く】 動画再生画面で≪メニュー≫→「ヘッドフォ ンに接続」→接続先のデバイスをタップし、 選択されたことを確認後ドラッグして□へ ドロップ

- 接続先が登録されていないときは、周辺 デバイスを検索し、登録します。
- 「ヘッドフォンに接続」に設定すると、本 機での音量調節はできませんので、ヘッ ドフォン側で調節します。
- モノラルヘッドフォンでは再生できません。
- ファイル形式によってはご利用になれな い場合があります。
- 動画の再生中に音声出力を本機に切り替えるには、≪本体で聴く≫をタップします。

#### 再生パターンを設定したい

動画再生画面で≪メニュー≫→「設定」→「再 生パターン設定」→項目を選択

#### シャッフルを設定したい

動画再生画面で≪メニュー≫→「設定」→ 「シャッフル設定」の「On」/「Off」

#### バックライトを設定したい

動画再生画面で≪メニュー≫→「設定」→ 「バックライト」→項目を選択

縦画面の表示サイズを設定したい

動画再生画面で≪メニュー≫→「設定」→「縦 画面表示設定」→項目を選択

横画面の表示サイズを設定したい

動画再生画面で≪メニュー≫→「設定」→「横 画面表示設定」→項目を選択

#### サムネイル表示を設定したい

動画再生画面で≪メニュー≫→「設定」→「サ ムネイル表示」の「On」/「Off」

リンク情報を持つファイルの再生後に リンク先に接続するかどうか設定した い

動画再生画面で≪メニュー≫→「設定」→「リ ンク接続事前確認設定」の「On」/「Off」

#### 1.便利

### ストリーミングに関する便利 な機能

最後に再生したストリーミングを再生 したい

≪メニュー≫→「メディアプレイヤー」→「ス トリーミング」→「続き再生」

ストリーミング中にブックマークに登録したい ストリーミング画面で≪メニュー≫→ ≪ブックマーク登録≫→タイトル欄をタップ →タイトルを入力→ URL欄をタップ → URLを入力→≪保存≫

ストリーミング画面でブックマークに 登録したストリーミングにアクセスし たい **「ブックマークー覧** ストリーミング画面で≪メニュー≫→ ≪ブックマークー覧≫→ブックマークを選 択

ストリーミング画面で以前に利用した ストリーミングにアクセスしたい 【履歴一覧】

ストリーミング画面で≪メニュー≫→≪履 歴一覧≫→履歴を選択

#### ブックマークに登録したストリーミン グの URL を編集したい 【編集】

≪メニュー≫→「メディアプレイヤー」→「ス トリーミング」→「ブックマーク」→≪編集≫ →編集したいブックマークを選択→タイト ル欄をタップ→タイトルを編集→ URL 欄を タップ→ URL を編集→≪保存≫

 ストリーミング画面で≪メニュー≫→ ≪ブックマークー覧≫→≪編集≫→編集 したいブックマークを選択→タイトル欄 をタップ→タイトルを編集→ URL 欄を タップ→URL を編集→≪保存≫をタッ プしても同じ操作を行うことができます。

#### ストリーミングのブックマークを直接 入力して登録したい 【新規登録】

≪メニュー≫→「メディアプレイヤー」→ 「ストリーミング」→「ブックマーク」→≪新 規登録≫→タイトル欄をタップ→タイトル を入力→ URL 欄をタップ→ URL を入力→ ≪保存≫

 ストリーミング画面で≪メニュー≫→ ≪ブックマークー覧≫→≪新規登録≫→ タイトル権をタップ→タイトルを入力 → URL 欄をタップ→ URLを入力→≪保 存≫をタップしても同じ操作を行うこと ができます。

#### ブックマークに登録したストリーミン グを削除したい 【**削除**】

≪メニュー ≫→「メディアプレイヤー」→
 「ストリーミング」→「ブックマーク」→≪削
 除≫→削除したいブックマークをチェック
 →≪削除≫→「はい」

 ストリーミング画面で≪ブックマーク 一覧≫→≪削除≫→削除したいURLを チェック→≪削除≫→「はい」を選択し ても同じ操作を行うことができます。

#### ストリーミングのアクセス履歴を編集 したい 【**履歴編集**】

≪メニュー≫→「メディアプレイヤー」→ 「ストリーミング」→「履歴」→≪履歴編 集≫→編集したい履歴を選択→タイトル欄 をタップ→タイトルを入力→ URL 欄をタッ プ→ URL を入力→≪保存≫

 ストリーミング画面で≪メニュー≫→
 ≪履歴一覧≫→≪履歴編集≫→編集したい履歴を選択→タイトル欄をタップ→タイトルを入力→URL欄をタップ→URL を入力→≪保存≫をタップしても同じ操作を行うことができます。

イヤ

ストリーミングのアクセス履歴を削除 したい [削除]

≪メニュー≫→「メディアプレイヤー」→「ス トリーミング」→「履歴」→≪削除≫→削 除したい URL をチェック→≪削除≫→「は い」

 ストリーミング画面で≪メニュー≫→
 ≪履歴一覧≫→≪削除≫→削除したい
 URLをチェック→≪削除≫→「はい」を 選択しても同じ操作を行うことができます。